# How to create a 'BCL-GuestWifi' Account

These are instructions to create an account for the **BCL-Guest** wifi service.

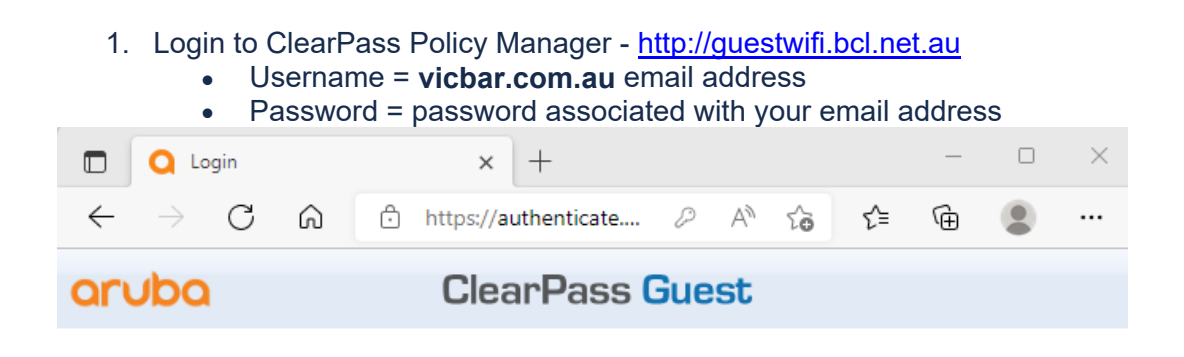

| Operator Login |                     |  |  |  |  |
|----------------|---------------------|--|--|--|--|
| Username:      | xxxxx@vicbar.com.au |  |  |  |  |
| Password:      |                     |  |  |  |  |
| Log In         |                     |  |  |  |  |

© Copyright 2022 Hewlett Packard Enterprise Development LP

### 2. Click on Create Account

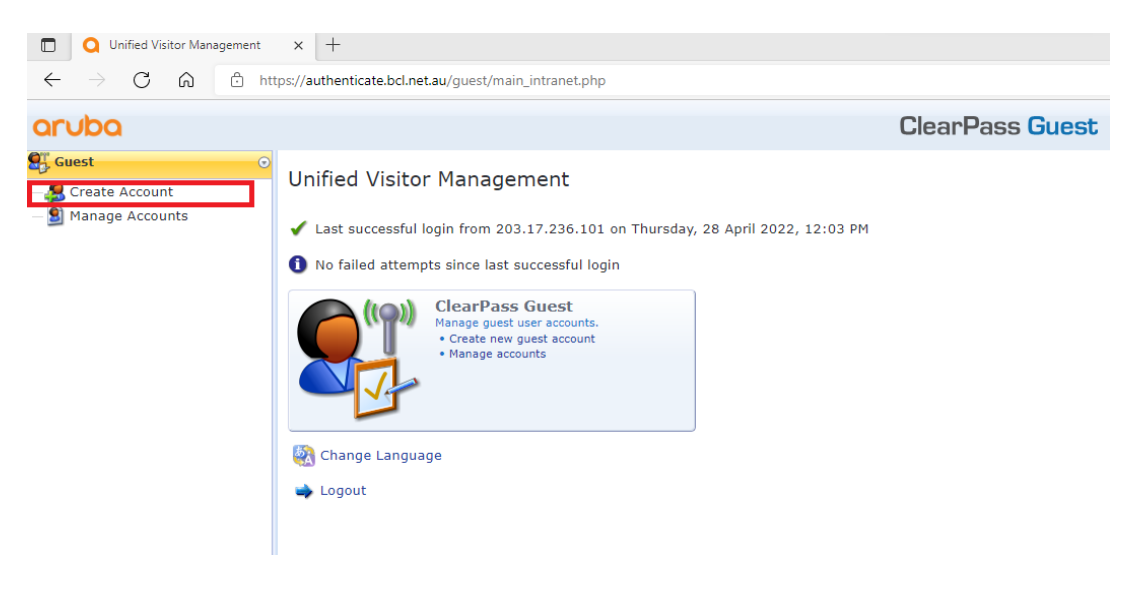

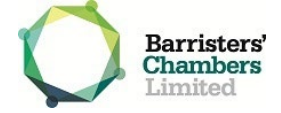

### 3. Populate the details of the guest user

Home » Guest » Create Account

| Create Guest Account                               |                                                                                                    |  |  |  |  |  |  |  |
|----------------------------------------------------|----------------------------------------------------------------------------------------------------|--|--|--|--|--|--|--|
| New guest account being created by @vicbar.com.au. |                                                                                                    |  |  |  |  |  |  |  |
| Create New Guest Account                           |                                                                                                    |  |  |  |  |  |  |  |
| * Guest's Name:                                    | John Smith<br>Name of the guest.                                                                      |  |  |  |  |  |  |  |
| Phone Number:                                      | The guest's phone number.                                                                             |  |  |  |  |  |  |  |
| * Company Name:                                    | Company One<br>Company name of the guest.                                                             |  |  |  |  |  |  |  |
| * Email Address:                                   | xxxx@gmail.com<br>The guest's email address. This will become their username to log into the network. |  |  |  |  |  |  |  |
| Account Activation:                                | Now  Select an option for changing the activation time of this account.                               |  |  |  |  |  |  |  |
| Account Expiration:                                | 1 week from now 🗸<br>Select an option for changing the expiration time of this account.               |  |  |  |  |  |  |  |
| Password:                                          | 65b2m67nbe                                                                                            |  |  |  |  |  |  |  |
| Notes:                                             |                                                                                                    |  |  |  |  |  |  |  |
| * Terms of Use:                                    | I am the sponsor of this account and accept the terms of use                                          |  |  |  |  |  |  |  |
|                                                    | Create                                                                                                |  |  |  |  |  |  |  |
| * required field                                   |                                                                                                    |  |  |  |  |  |  |  |
| 🕵 Back to guests                                   |                                                                                                    |  |  |  |  |  |  |  |
| 🏠 Back to main                                     |                                                                                                    |  |  |  |  |  |  |  |

4. Click on Create

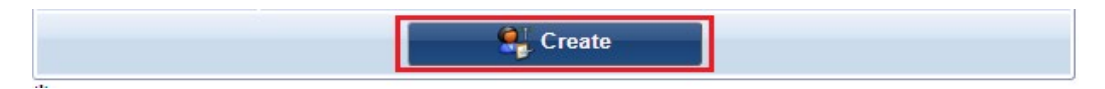

5. Click on Send SMS receipt located on the top right of the page

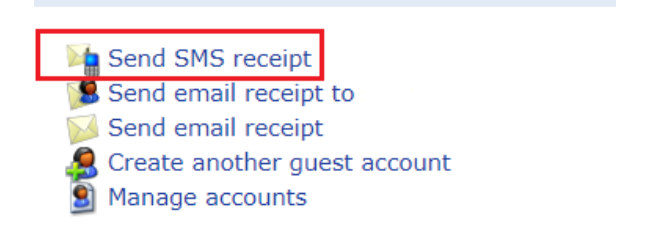

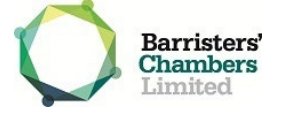

## **Managing Accounts**

• If changes are needed to the created account, click on Manage Accounts

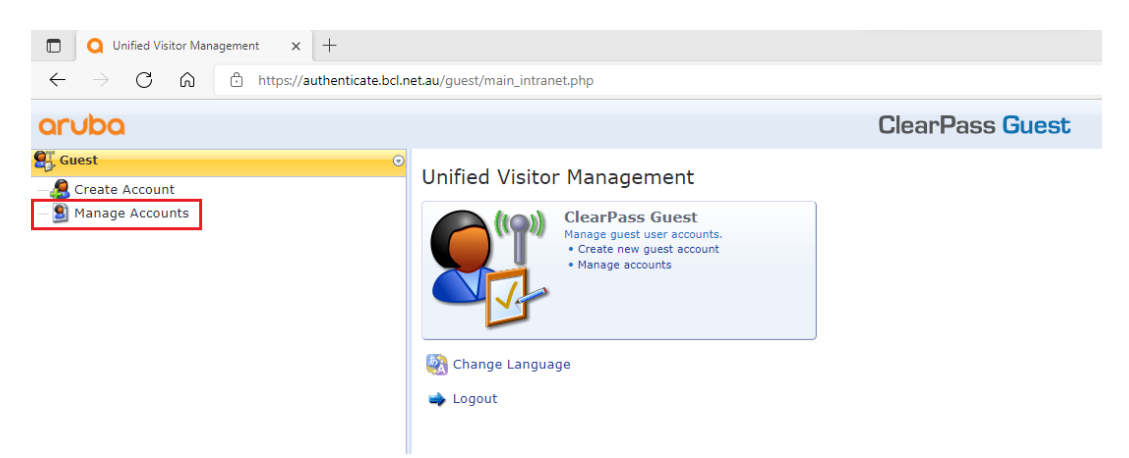

• Clicking on the user will provide additional settings

Home » Guest » Manage Accounts

#### Manage Guest Accounts

The following table shows the guest accounts that have been created. Click an account to modify it.

| 0 | Quick Help        |           |                       | <i>"</i> | Create         |                                          |
|---|-------------------|-----------|-----------------------|----------|----------------|------------------------------------------|
|   | Filter:           |           |                       |          |                |                                          |
|   | <b>△ Userna</b> r | ne        | Role                  | State    | Activation     | Expiration                               |
| 8 | .@                | gmail.com | BCL_Guestv2_GuestUser | Active   | 21 minutes ago | 2022-04-29 12:46                         |
| 3 | Reset password    | 🕑 Chang   | e expiration 🔞 Remove | 실 Print  |                |                                          |
| C | Refresh           |           |                       | 1        |                | Showing 1 – 1 of 1<br>20 rows per page 🗸 |
| A |                   |           |                       |          |                |                                          |

覺 Back to guests

🏠 Back to main

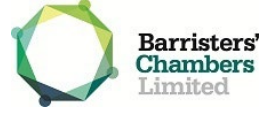